Uso de GeoGebra con PDI en el Máster de Formación del Profesorado de Matemáticas de Secundaria, en Magisterio, con alumnos de ESO y Bachillerato y en cursos de Moodle para profesores utilizando vídeos y *applets* 

## GeoGebra para la ESO

- a) Entra en <u>www.brunodigital.es</u> (No es necesario introducir Usuario, ni Contraseña)
- b) En Catálogo digital elige Materiales para el profesor y para el aula.
- c) Selecciona ESO
- d) Elige el libro ESO 1 Matemáticas
- e) En el Índice, en la Unidad 11. Triángulos elige
  3. Mediatrices y bisectrices de un triángulo

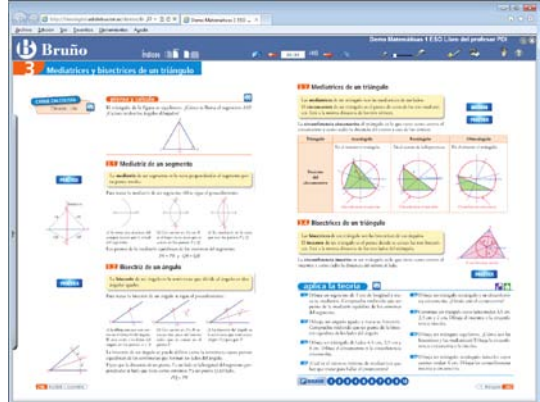

- f) Haz *clic* en la página de la derecha, en la parte superior derecha en observa, un vídeo donde explica el circuncentro de un triángulo según el tipo de triángulo de forma dinámica.
- g) Cierra el vídeo haciendo clic en la esquina superior derecha en
- h) Haz *clic* en **PRACTICA**, un *applet* de **GeoGebra** donde puedes experimentar *arrastrando* los vértices del triángulo.

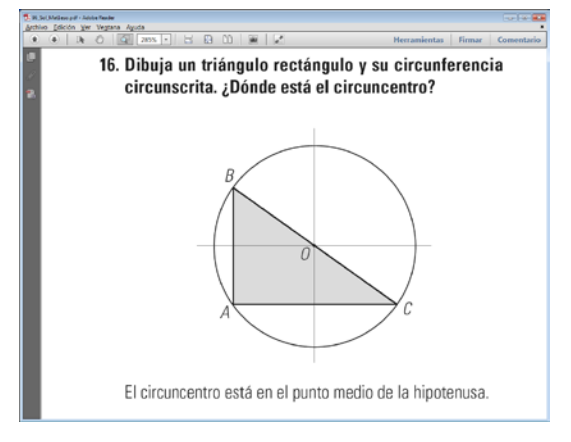

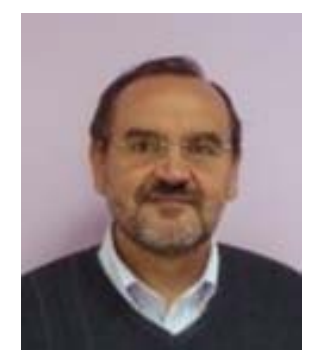

José María Arias Cabezas Catedrático de Matemáticas de ESO y Bachillerato Profesor del Máster de Formación del Profesorado de la UAM Profesor de Magisterio de la UAM Investigador del IUCE de la UAM Llevo desde 2007 utilizando GeoGebra:

- a) Con los alumnos de ESO y Bachillerato
- b) Máster de Formación del Profesorado de Secundaria.
- c) Alumnos de Magisterio.
- d) Cursos de formación de profesores con Moodle.

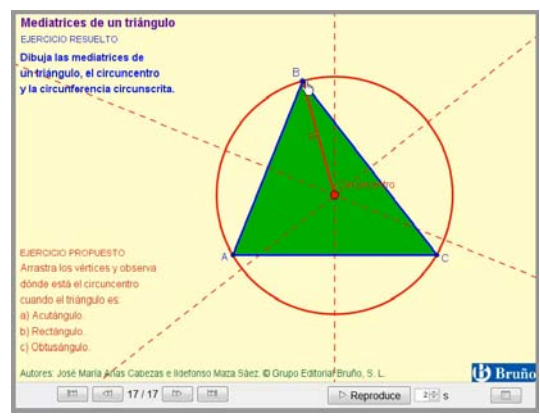

- i) Cierra el *applet* haciendo *clic* en la esquina superior derecha en
- j) Haz *clic* abajo en aplica la teoría en <sup>10</sup>/<sub>10</sub> se abre la Propuesta didáctica para corregir los ejercicios.
- k) Utiliza la herramienta Zoom del área seleccionada y amplía el ejercicio 16 lo más posible.
- 1) Haz el cuestionario correspondiente del Aula virtual de EducaMadrid.

## GeoGebra para Bachillerato

- a) Entra en <u>www.brunodigital.es</u> (No es necesario introducir Usuario, ni Contraseña)
- b) En Catálogo digital elige Materiales para el profesor y para el aula.
- c) Selecciona BACHILLERATO
- d) Elige el libro Matemáticas 1 Bachillerato
- e) En el Índice, en la Unidad 10. Cálculo de derivadas elige 4. Máximos, mínimos relativos y monotonía
- f) Haz *clic* en la izquierda en donde el crecimiento de una función, sus máximos y mínimos relativos.

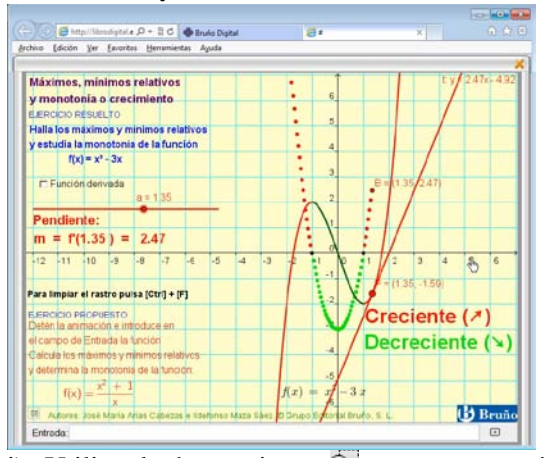

- j) Utiliza la herramienta I Zoom del área seleccionada y amplía el ejercicio 9 lo más posible. Con la herramienta I Moverse por el documento, súbelo lo más posible.
- k) Cierra el solucionario.
- m) Haz el cuestionario del Aula virtual.

Vídeos tutoriales de GeoGebra para los distintos cursos de ESO y Bachillerato Entra en <u>www.infoymate.es</u> selecciona Vídeos de José María Arias Cabezas en GeoGebra elige Tutoriales de GeoGebra y visiónalos.

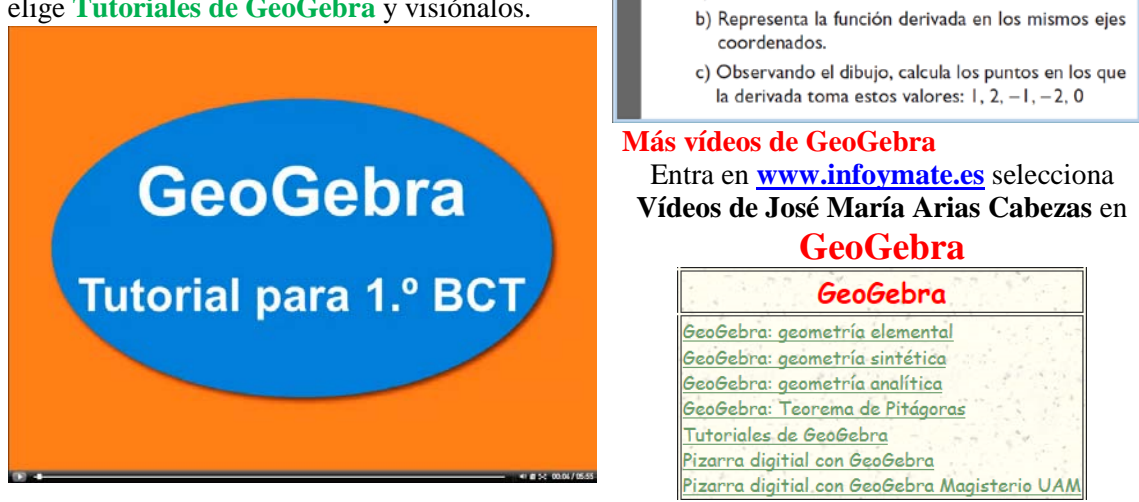

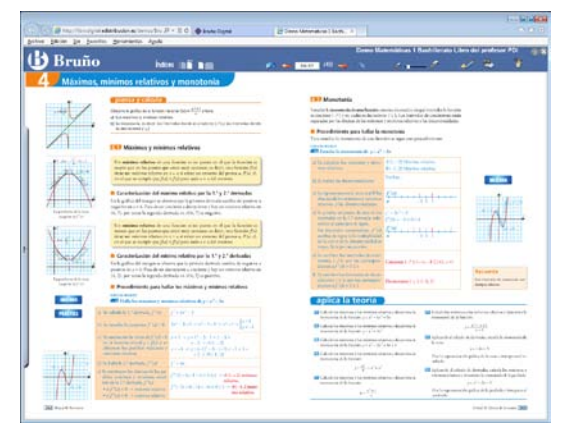

- g) Cierra el vídeo haciendo *clic* en la esquina superior derecha en
- h) Haz *clic* en la parte izquierda en **PRACTICA** aparece un *applet* de **GeoGebra** donde puedes experimentar *arrastrando* el deslizador y escribiendo una nueva función en la barra de **Entrada**.
- i) Entra en <u>www.matesdigitales.com</u> escoge **1BCT** en Solucionario elige Unidad 10, se abre la Propuesta didáctica para corregir los ejercicios.

Proyecto Contexto Digital de Matemáticas para ESO y Bachilleratos de Bruño Página 2